## How to enter your Vision license key

Article Number: 73 | Last Updated: Wed, Sep 23, 2015 1:24 PM

Applies to: Vision versions 6.9.0 or higher, Vision Pro 7.3 or higher  $\hat{A}$  If you are running Windows XP, Vista, 7 or 10:  $\hat{A}$  To add a license to the program you will access the Netop license utility via the Start Menu > All Programs > Netop Vision> Netop license utility.  $\hat{A}$  If you are running Windows 8:  $\hat{A}$  Open the metro interface, click on the down arrow on the bottom left and scroll to the right until you see the Netop Vision section and open the Licensing Utility.  $\hat{A}$  It is recommended you remove any existing licenses before adding your new licenses unless they are for a new product.

Posted - Wed, Feb 2, 2011 11:14 PM.

Online URL: https://kb.netop.com/article/how-to-enter-your-vision-license-key-73.html